### Спецификация

| Модель                          | 9 КАНАЛЬНАЯ                                                                                                    |  |  |
|---------------------------------|----------------------------------------------------------------------------------------------------|--|--|
| СИСТЕМА                         | LINUX                                                                                                    |  |  |
| Стандарт Сжатия                 | H.264                                                                                                    |  |  |
| IP камеры                       | 9 КАНАЛОВ (1920×1080, 1280×960, 1280×720 итд.)                                                                              |  |  |
| НD Выход                        | 1КАНАЛ, HD порт; разрешение:1920x1080P/60Hz                                                                                 |  |  |
| VGA Выход                       | 1CH. VGA порт; разрешение:1920x1080P/60Hz                                                                                   |  |  |
| Разрешение<br>предпросмотра     | 9xD1/1x1080P( один канал для основного канала IP камеры,несколько каналов для суб потоков)                                  |  |  |
| Разрешение Видео                | 9CH×1080P/9CH×960P/4CH×720P, итд. (зависит от IP камер.)                                                                    |  |  |
| Частота кадров видео            | РАL: 25 кадров / сек; NTSC: 30 кадров / сек.                                                                                |  |  |
| Локальный просмотр              | Один канал, воспроизведение 1x1080Р                                                                                         |  |  |
| Архив                           | Поддерживается сетевой и локальный                                                                                          |  |  |
| Жесткий диск                    | Один диск SATA (максимум 4TB)                                                                                               |  |  |
| Сетевой Интерфейс               | 1 RJ-45 порт (10/100Мбит)                                                                                                   |  |  |
| Поддержка мобильных<br>клиентов | iPhone, iPad, Android                                                                                                    |  |  |
| Браузер                         | IE8.0 и выше, Firefox, Google                                                                                               |  |  |
| Протоколы согласования          | ONVIF2.4                                                                                                    |  |  |
| USB Интерфейс                   | Два USB2.0 порта                                                                                                    |  |  |
| Мульти-Возможности!             | Поддерживает одновременно: запись, просмотр, сетевую архивацию,<br>просмотр с мобильного клиента и работу в меню устройства |  |  |
| Двойной поток                   | Да                                                                                                    |  |  |
| Рабочее напряжение              | DC 48B                                                                                                    |  |  |
| Operating Temperature           | -10°C — 55°C                                                                                                    |  |  |
| Влажность                       | 10%~~90%                                                                                                    |  |  |
| Энергопотребление               | ≪ 60Bτ                                                                                                    |  |  |

## Комплект поставки

|   | Наименование                     | Количество |
|---|----------------------------------|------------|
| 1 | Мышь                             | 1          |
| 2 | Компакт диск                     | 1          |
| 3 | Блок питания                     | 1          |
| 4 | Краткое руководство пользователя | 1          |
| 5 | Сетевой видео Регистратор        | 1          |

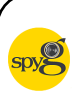

Spyglass Surveillance Systems

Под торговой маркой SpyG на российском рынке представлено высококачественное оборудование для систем видеонаблюдения.

# Сетевой видео регистратор Spyg Optima

#### Краткое руководство по установке

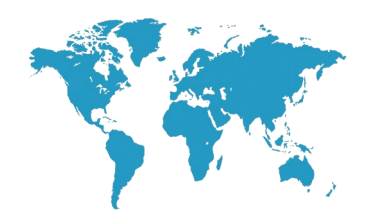

## Spyg Optima SO.B.10PE8-7014 (PoE x 8)

Спасибо за приобретение регистратора Spyg Optima! Ознакомьтесь с кратким руководством перед началом работы. Побдробное руководство находится на компакт диске.

### Инструкция:

 Регистратор должен быть установлен в хорошо вентилируемом помещении на надлежащем расстоянии от земли для отвода тепла. Не закрывайте вентиляционные отверстия во избежание перегева.

 Регистратор должно быть расположен горизонтально во время монтажа, не следует устанавливать его в местах, подверженных воздействию чрезмерной вибрации.

Пожалуйста, эксплуатируйте регистратор в сухом помещении, нарушение этого правила в случае короткого замыкания может привести к пожару или другим опасным последствиям. Регистратор допустимо использовать только в помещении.

 Выберите жесткий диск, рекомендованный производителем для работы в системах видео наблюдения, чтобы гарантировать долгую и надежную работу

• Регистратор не рассчитан нести тяжелый вес, пожалуйста, не ставьте на него тяжелые предметы

## 1. Внешний вид регистратора

Примечание: Внешний вид, в том числе кнопки, интерфейсы и корпус, предназначены только для справки, внешний вид товара может стличаться.

Передняя панель

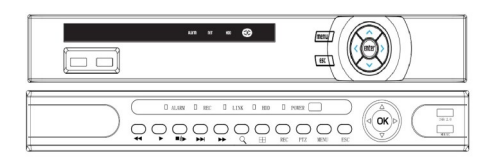

| Описание           |                                                     | Вид                   | Описание                                 |
|--------------------|-----------------------------------------------------|-----------------------|------------------------------------------|
| Цифровые<br>кнопки | Переход на заданный<br>канал                        | <b>EA</b>             | Сетка на4 канала                         |
| ОК/МЕНЮ            | Вход в главное меню                                 | 9                     | Сетка на 9 каналов                       |
| USB/МЫШЬ           | Для подключения<br>мыши или USB<br>накопителей      | 16                    | Сетка на 16 каналов                      |
| ALARM<br>(TPEBOFA) | Горит, когда тревога<br>срабатывает                 | REC (запись)          | Горит во время записи                    |
| Линк               | Горит или мерцает во<br>время сетевой<br>активности | HDD (Жесткий<br>диск) | Горит или мерцает<br>когда диск работает |
| Питание            | Индикатор питания                                   |                       |                                          |

#### Задняя панель

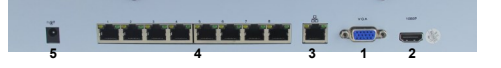

| Интерфейс | Назначение                                      |  |
|-----------|-------------------------------------------------|--|
| 1         | VGA выход                                       |  |
| 2         | НОМІ выход                                      |  |
| 3         | Ethernet сетевой порт                           |  |
| 4         | Порты с поддержкой РоЕ для подключения IP камер |  |
| 5         | Вход для адаптера питания                       |  |
|           |                                                 |  |

## 2. Установка диска

Устройство совместимо с 2.5 и 3.5 дюймовыми жесткими дисками, с максимальной емкостью 4T6.

#### Схема ниже приведена для примеон

 Отвинтите винты закрепляющие крышку корпуса. Вставьте диск и совместите отверстия на жестком диске с отверстиями на корпусе регистратора.

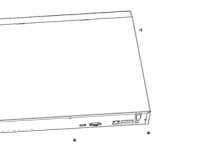

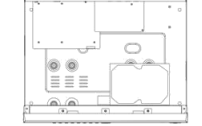

- Переверните регистратор и закрепите винтами жесткий диск на корпусе.
- ④ Подключите жесткий диск, кабель питания и кабель SATA.

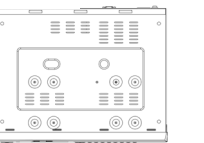

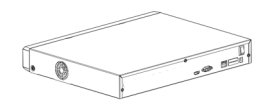

### 3.Локальный вход в систему

После успешного запуска, щелкните правой кнопкой мыши - появится окно для входа в систему. По умолчанию пользователь «admin» и пароль «12345». Администратор (admin) является пользователем с полными появами по умолчанию.

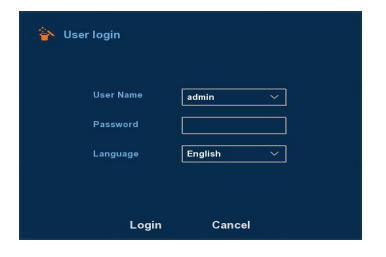

## 4.Вход в Web панель

Если плагин не запускается - тогда вам нужно настроить браузер следующим образом: Перейдите в настройки безопасности браузера, в настройках элементов управления ActiveX—разрешите запуск этого осдержимого, и нахмите кнопку OK.

Введите IP-адрес регистратора в адресной строке браузера, и подключитесь. После успешного подключения, появится поле для ввода логина и пароля, как показано ниже.

Введите имя пользователя и пароль по умолчанию имя пользователя администратора завод администратора, пароль 12345.

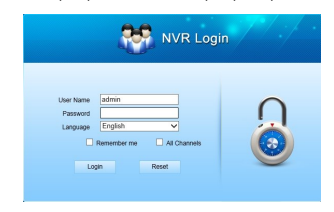

## 5.Подключение IP камер

Внимание: Убедитесь что камеры и регистратора находятся в одной сети, но имеют разные IP адреса.

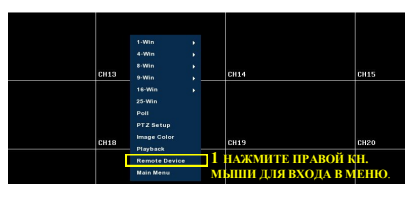

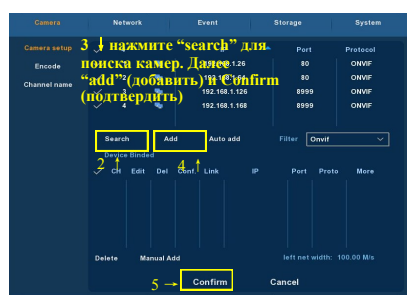